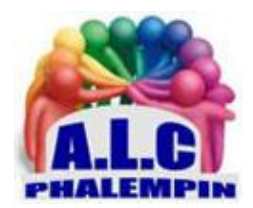

# Sur Android, Enregistrer ses appels avec « Cube ACR ».

Jean Marie Herbaux

# Table des matières

| 1. | D  | Divers solutions existent :                                      | 2 |
|----|----|------------------------------------------------------------------|---|
| 2. | С  | Caractéristiques :                                               | 2 |
| 3. | D  | Déroulement d'un enregistrement :                                | 2 |
| 4. | Т  | utoriel vidéo d'installation et de présentation :                | 3 |
| 5. | A  | dresse de Téléchargement ou depuis le play store du smartphone : | 3 |
| 6. | N  | Aention légale importante                                        | 3 |
| 7. | Q  | Qu'en est-il sur PC sous Windows :                               | 3 |
| 1  | )  | Solution 1 :                                                     | 3 |
| 2  | 2) | Solution 2 :                                                     | 3 |
|    |    |                                                                  |   |

À partir de la version 9 d'Android, Google a limité les applications d'enregistrement d'appels. Pour la version 9, des applications ont trouvé des parades et ont pu proposer de nouveau cette fonction. Toutefois, ils ne peuvent pas obtenir l'identité du correspondant, que ce soit son nom dans vos contacts ou son numéro de téléphone.

À la place, il sera bientôt possible de lancer l'enregistrement depuis l'écran d'appel. Une fois que vous ou le correspondant a décroché, le smartphone affichera un bouton sous la forme d'un rond rouge à côté des autres fonctions d'appel comme le haut-parleur. Cette fonction est déjà disponible aux États-Unis, mais Google n'a pas encore confirmé quels autres pays en bénéficieront. Pour enregistrer les appels, il faut passer actuellement par une application tierce.

# 1. Divers solutions existent :

<u>Tape a call</u>: https://www.bing.com/search?q=tape+a+call&qs=HS&pq=tape+a+call&sc=8-11&cvid=99B5424027F141A4839B7BC2AB4029C9&FORM=QBRE&sp=1 <u>CalLx</u> (affichée sous le nom Call Recorder de SMSROBOT sur le Play Store. <u>Call-recorder</u>: https://justuseapp.com/fr/app/1166474681/phone-call-recorderrecording?msclkid=dac833bdb10511eca385e106140cad87 Nous avons choisi Cube ACR: https://cubeacr.app/?msclkid=d4be8ad4b10211ecaa73cd452b1ba160

# 2. Caractéristiques :

L'enregistreur d'appels *Cube ACR* vous permet de capturer des appels téléphoniques *cellulaires*, d'enregistrer des appels et des *conversations WhatsApp*, dans d'autres applications et messagers VoIP, tels que *Viber*, *Telegram*, *Skype*, *Line*, *WeChat* et bien d'autres !

Enregistrez *les deux côtés des conversations* dans la meilleure qualité possible avec l'enregistreur d'appels intelligent Cube ACR. Dans les paramètres de Cube ACR, choisissez parmi plusieurs options et sources d'enregistrement pour trouver celle qui vous convient le mieux.

Des *mises à jour et des améliorations fréquentes* garantissent que tous vos appels seront enregistrés via l'enregistreur d'appels Cube ACR, quoi qu'il arrive.

# 3. Déroulement d'un enregistrement :

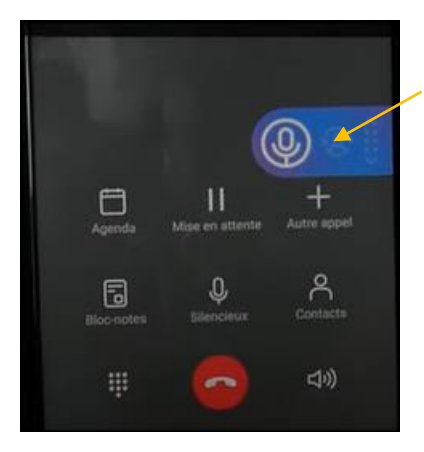

L'application se lance seule dès qu'un appel est émis ou reçu. Elle affiche un encart par-dessus l'écran d'appel, ce qui permet de savoir que l'enregistrement a commencé.

Une fois l'appel terminé, ouvrez l'application Cube ACR qui affiche une fenêtre qui permet de réécouter la conversation ...

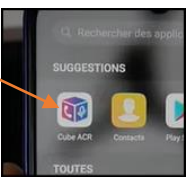

S'il y a plusieurs conversations enregistrées sélectionner d'abord celle que vous désirez ré écouter, ...

En cliquant sur les 3 petits points, les actions possibles vont apparaître.

Comme l'application n'est pas en mesure d'identifier le numéro de votre interlocuteur, vous pourrez aussi appuyer sur *Définir l'appelant*, et choisir un contact dans votre répertoire.

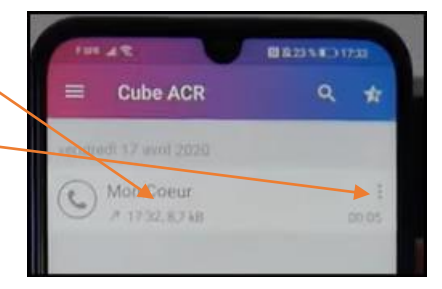

# 4. Tutoriel vidéo d'installation et de présentation :

#### https://youtu.be/xXInbttnnGI

à suivre pas à pas surtout pour l'installation.

#### 5. Adresse de Téléchargement ou depuis le play store du smartphone :

https://play.google.com/store/apps/details?id=com.catalinagroup.callrecorder&gl=FR

### 6. Mention légale importante

La législation relative à l'enregistrement des appels téléphoniques varie selon les pays et les États. Veuillez vérifier que vous n'êtes pas en train d'enfreindre la loi de votre pays ou de celui de l'appelant.

Informez toujours votre interlocuteur que votre conversation sera enregistrée et demandez-lui son autorisation.

# 7. Qu'en est-il sur PC sous Windows :

# 1) Solution 1 :

Si vous avez installé l'application *Votre téléphone*, pour relier votre PC à votre Smartphone et que vous lancez l'application Cube ACR depuis la fenêtre Applications de Votre Téléphone, vous devez pouvoir utiliser Cube ACR pour enregistrer Skype, Viber, WhatsApp et d'autres conversations VoIP.

#### 2) Solution 2 :

Comment le télécharger et l'installer sur un PC en se passant de votre Smartphone : Télécharger l'application à cette adresse :

https://appsplayground.com/cube-call-recorder-acr-for-

pc/?msclkid=3919e2ffb3f211ec866f149ce477f1ab

Sous Windows 11 qui devrait bientôt permettre de lancer des applications Android il sera sans doute possible de l'installer. À vérifier.

En attendant il faudra utiliser un émulateur comme BlueStacks App par exemple. https://www.bluestacks.com/download.html?msclkid=f46a9cfb3f411ecb86816eee6cc3897